# Tutorial técnico **intelbros**

# Configurando a integração do TIP 200 / TIP 300 com o SVIP 1000

Santa Rita do Sapucaí, 27 de janeiro de 2020

# **Primeiro passo**

Acesse a interface web de configuração do terminal TIP 200 e TIP 300 (caso tenha dúvidas de como acessar, consulte o manual do usuário do terminal TIP 100 e TIP 300):

https://www.intelbras.com/pt-br/terminal-ip-tip-200

https://www.intelbras.com/pt-br/ajuda-download/fag/terminal-ip-tip-300

#### Segundo passo

Realize as configurações indicadas nas telas de exemplo abaixo.

1 -Configurar Conta Ativa para: "Habilitado";

 2 – Inserir o número da unidade interna (apto) previamente adicionados no servidor SIP (PVIP1000 ou

CVIP1000) nos campos: Nome no Display, Nome de Identificação, Nome de Registro e Nome do Usuário;

- 3 Senha SIP cadastrada (padrão de fábrica: "intelbras");
- 4 Servidor SIP: Inserir IP do Servidor SIP (PVIP1000 ou CVIP1000);
- 5 -Porta: inserir porta SIP (padrão de fábrica "5060");

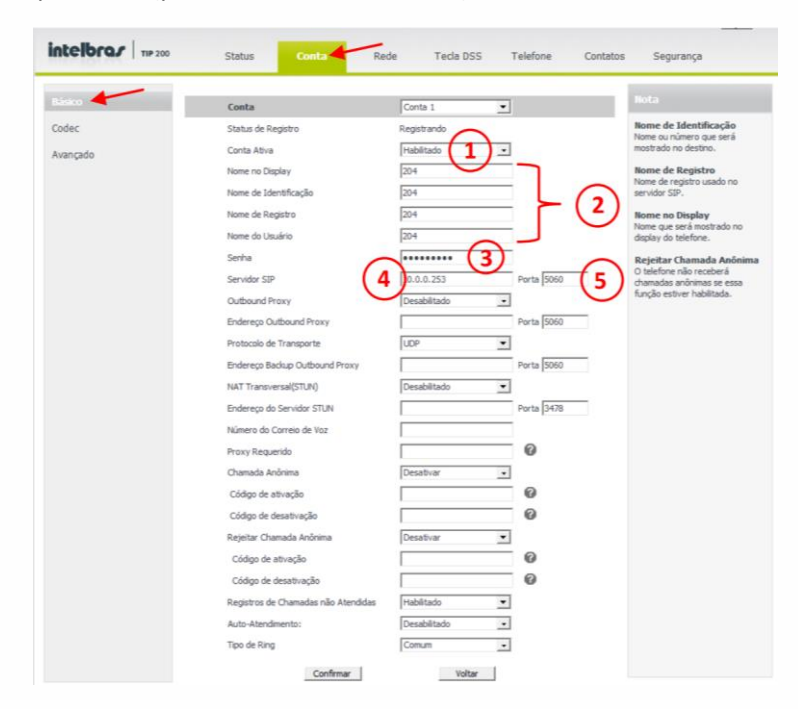

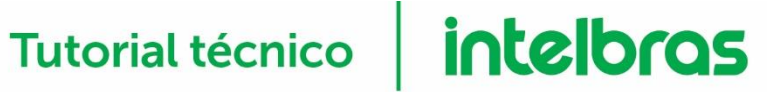

# **Terceiro passo**

6 - Manter os Codecs PCMU e PCMA na coluna de Codecs Habilitados;

|                   | Status Conta Rede Tecla DSS Telefone Contator                                                                                                    | Loqout<br>s Segurança                                   |
|-------------------|----------------------------------------------------------------------------------------------------|---------------------------------------------------------|
| Básico            | Conta Conta 1 💌                                                                                                    | Nota                                                    |
| Codec<br>Avançado | Codecs de Áudia<br>Coze Desabilidads<br>Coze - California<br>Coze - California<br>Coze - California<br>Coze - California<br>Coze - California<br>Coze - California<br>Coze - California<br>Coze - California<br>Coze - California<br>Coze - California<br>Coze - California<br>Coze - California<br>Coze - California<br>Coze - California<br>Confirmar | Codecs<br>Escoha os codecs que você<br>deseja utilizar. |

# Quarto e último passo

- 7 Configurar Tipo do DTMF para: "SIP INFO".
- 8 Configurar Informação DTMF para: "DTMF-Relay"

| Básico   | Conta                                  | Conta 1        |
|----------|----------------------------------------|----------------|
| Codec    | Mensagem UDP de "keep-alive"           | Desabilitado 💌 |
| Avançado | Intervalo de "keep-alive" (s)          | 30             |
|          | Tempo de Registro (s)                  | 90             |
|          | Porta SIP                              | 5060           |
|          | Paråmetro rport                        | Desabilitado 💌 |
|          | Tempo de Sessão do SIP (s)T1           | 0.5            |
|          | Tempo de Sessão do SIP (s)T2           | 4              |
|          | Tempo de Sessão do SIP (s)T4           | 5              |
|          | Periodo de assinatura(s)               | 1800           |
|          | Tipo do DTMF                           | SIP INFO 7     |
|          | Informação DTMF                        | DTMF-Relay 8   |
|          | Payload do DTMF (s)                    | 101            |
|          | Flash Event                            | Desabilitado 💌 |
|          | Prack (100rel)                         | Desabilitado 💌 |
|          | Pré-condição (RSVP)                    | Desabilitado 💌 |
|          | SIP Subscribe Register                 | Desabilitado 💌 |
|          | Mensagem MWI                           | Desabilitado 💌 |
|          | Intervalo da Mensagem MWI (0~84600)(s) | 600            |
|          | Caller ID Header                       | FROM           |
|          | Sessão SIP                             | Desabilitado 💌 |
|          | Tempo da Sessão SIP(s)                 |                |
|          | Renovar sessão                         | Usc            |
|          | Usar user=phone                        | Desabilitado 💌 |
|          | Criptografia de Voz(SRTP)              | Desabilitado 💌 |
|          | Período do RTP plimems                 | 20             |
|          | BLFList URI                            |                |
|          | Shared Line                            | Desabilitado 💌 |